# 排除FTD上常見的AnyConnect通訊問題

# 目錄

簡介 必要條件 需求 建議的故障排除過程 AnyConnect客戶端無法訪問內部資源 AnyConnect客戶端不能訪問Internet AnyConnect客戶端無法相互通訊 AnyConnect客戶端無法建立電話呼叫 AnyConnect客戶端可以建立電話呼叫,但是呼叫沒有音訊 相關資訊

# 簡介

本文描述當使用Firepower威脅防禦(FTD)的Cisco AnyConnect安全移動客戶端(FTD)的安全套接字層(SSL)或網際網路金鑰交換版本2(IKEv2)時,如何解決一些最常見的通訊問題。

作者:Angel Ortiz和Fernando Jimenez, 思科TAC工程師。

# 必要條件

# 需求

思科建議您瞭解以下主題:

- Cisco AnyConnect Security Mobility Solution 遠端存取。
- Cisco FTD.
- Cisco Firepower Management Center(FMC).

### 採用元件

本文中的資訊係根據以下軟體和硬體版本:

- •由FMC 6.4.0管理的FTD。
- AnyConnect 4.8.

本文中的資訊是根據特定實驗室環境內的裝置所建立。文中使用到的所有裝置皆從已清除(預設))的組態來啟動。如果您的網路運作中,請確保您瞭解任何指令可能造成的影響。

# 建議的故障排除過程

本指南說明如何排解AnyConnect使用者端將FTD用作遠端存取虛擬私人網路(VPN)閘道時的一些常 見通訊問題。 以下各節針對以下問題提供解決方案:

- AnyConnect客戶端無法訪問內部資源。
- AnyConnect客戶端不能訪問Internet。
- AnyConnect客戶端無法相互通訊。
- AnyConnect客戶端無法建立電話呼叫。
- AnyConnect客戶端可以建立電話呼叫。但是,呼叫中沒有音訊。

# AnyConnect客戶端無法訪問內部資源

請完成以下步驟:

#### 步驟1.驗證分割隧道配置。

• 導航到AnyConnect客戶端所連線的連線配置檔案: Devices > VPN > Remote Access > Connection Profile > Select the Profile。

? X

- 導航到分配給該Profile: 的組策略編輯組策略>常規。
- 檢查分割隧道配置,如下圖所示。

# Edit Group Policy

| Name:*                                                                     | Anyconr  | nect_GroupPolicy                                                                                                    |                                                                                                    |                                                               |        |      |
|----------------------------------------------------------------------------|----------|----------------------------------------------------------------------------------------------------|----------------------------------------------------------------------------------------------------|---------------------------------------------------------------|--------|------|
| Description:                                                               |          |                                                                                                    |                                                                                                    |                                                               |        |      |
| General A                                                                  | nyConnec | t Advanced                                                                                                    |                                                                                                    |                                                               |        |      |
| VPN Protocols<br>IP Address Pools<br>Banner<br>DNS/WINS<br>Split Tunneling |          | IPv4 Split Tunneling:<br>IPv6 Split Tunneling:<br>Split Tunnel Network List Type:<br>Standard Access List:<br>DNS Request Split Tunneling<br>DNS Requests:<br>Domain List: | Tunnel networks specifie<br>Tunnel networks specifie<br>Standard Access List<br>Split-tunnel-ACL<br>Send DNS requests as pe | d below<br>d below<br>Extended Acces<br>er split tunnel polic | s List | Ø    |
|                                                                            |          |                                                                                                    |                                                                                                    |                                                               |        |      |
|                                                                            |          |                                                                                                    |                                                                                                    | Save                                                          | Car    | ncel |

• 如果將其設定為如下指定的通道網路,請確認存取控制清單(ACL)組態:

導航到Objects > Object Management > Access List > Edit the Access List for Split tunneling。

• 確保您嘗試從AnyConnect VPN客戶端到達的網路列在該訪問清單中,如下圖所示。

# Edit Standard Access List Object

| Name            | Split-tunnel-ACL |                                                          |      |          |
|-----------------|------------------|----------------------------------------------------------|------|----------|
|                 |                  |                                                          |      | 🚫 Add    |
| Sequence No     | Action           | Network                                                  |      |          |
| 1               | Allow            | InternalNetwork1<br>InternalNetwork2<br>InternalNetwork3 |      | <i>(</i> |
| Allow Overrides |                  |                                                          |      |          |
|                 |                  |                                                          | Save | Cancel   |

#### 步驟2. 驗證網路地址轉換(NAT)免除配置。

請記住,我們必須配置NAT免除規則以避免將流量轉換為介面IP地址,該介面通常配置為用於網際 網路訪問(使用埠地址轉換(PAT))。

- 導航到NAT配置: Devices > NAT。
- •確保為正確的源(內部)和目標(AnyConnect VPN池)網路配置NAT免除規則。此外,請確認是否已選取正確的來源介面和目的地介面,如下圖所示。

|          | ares         |          |                             |                                  |                       |                          |        |                       |                            |        |                                                 |            |
|----------|--------------|----------|-----------------------------|----------------------------------|-----------------------|--------------------------|--------|-----------------------|----------------------------|--------|-------------------------------------------------|------------|
| æ        | Filter by De | vice     |                             |                                  |                       |                          |        |                       |                            |        | 0                                               | Add Rule   |
|          |              |          |                             |                                  | Original P            | acket                    |        | Translated            | Packet                     | n.     |                                                 |            |
| <b>.</b> | . Dire       | ту       | Source<br>Interface Objects | Destination<br>Interface Objects | Original<br>Sources   | Original<br>Destinations | 0<br>S | Translated<br>Sources | Translated<br>Destinations | т<br>s | Options                                         |            |
| ٠        | NAT Rule:    | s Before | 1                           |                                  |                       |                          |        |                       |                            |        |                                                 |            |
| 1        | 47           | Sta      | . Inside_interface          | outside_interface                | InternalNetworksGroup | Rhyconnect_Pool          |        | InternalNetworksGroup | Anyconnect_Pool            |        | 🥵 Dns:false<br>🍓 route-lookup<br>🍓 no-proxy-arj | <i>i</i> 1 |

附註:配置NAT免除規則時,請檢查no-proxy-arp並執行route-lookup選項作為最佳實踐。

### 步驟3.驗證訪問控制策略。

根據您的訪問控制策略配置,確保允許來自AnyConnect客戶端的流量到達選定的內部網路,如下圖 所示。

| Ru | es Security Intellige                       | Responses | Logging A | Advanced      |          |                       |          |           |     |         |       |       |        |           |               |   |   |
|----|---------------------------------------------|-----------|-----------|---------------|----------|-----------------------|----------|-----------|-----|---------|-------|-------|--------|-----------|---------------|---|---|
| 商  | Filter by Device                            |           |           |               |          | _ s                   | how Rule | Conflicts | 0   | Add Cat | egory | 🔾 Add | Rule S | Search Ru | ules          |   | х |
|    | Name Source Dest                            |           | Dest      | Source Networ | rks Desi | at Networks           | VL       | Users     | Ар  | Sou     | Des   | URLs  | ISE    | Ac        | U 🖪 🖉 🔳 🗸     | ٢ | • |
| -  | 4andatory - Policy1 (1-                     | 3)        |           |               |          |                       |          |           |     |         |       |       |        |           |               |   |   |
| •  | xternal (1-2)                               |           |           |               |          |                       |          |           |     |         |       |       |        |           |               | ø | 8 |
| •  | ▼ AnyconnectPolicy (3-3)                    |           |           |               |          |                       |          |           |     |         |       |       |        |           |               | ø | 6 |
| 3  | 3 Anyconnect-to-internal 🚓 Outside 🚓 Inside |           |           | Rhyconnect    | t_Pool 🗧 | InternalNetworksGroup | Any      | Any       | Any | Any     | Any   | Any   | Any    | 🖋 A       | NIO 🗍 🔏 🖄 🗍 O | ø | 0 |

# AnyConnect客戶端不能訪問Internet

此問題有兩種可能情況。

1. 目的地為網際網路的流量不得通過VPN隧道。

請確保將組策略配置為將隧道分割為**隧道網路,如下**指定,不配置為**允許所有流量通過隧道**,如下 圖所示。

| Name:*       Anyconnect_GroupPolicy         Description:                                                                                                    | Edit Group P             | Policy    |                                 |                                              |         | ? X   |
|----------------------------------------------------------------------------------------------------|--------------------------|-----------|---------------------------------|----------------------------------------------|---------|-------|
| Description:   General AnyConnect Advanced     VPN Protocols IPv4 Split Tunneling: Tunnel networks specified below   IP Address Pools IPv6 Split Tunneling: Tunnel networks specified below   DNS/WINS Split Tunnel Network List Type: Standard Access List   Split Tunneling Standard Access List: Split-tunnel-ACL   ONS Request Split Tunneling DNS Requests:   DNS Requests: Send DNS requests as per split tunnel policy   Domain List:     Save     Cancel                                                                                                    | Name:*                   | Anyconr   | nect_GroupPolicy                |                                              |         |       |
| General       AnyConnect       Advanced         VPN Protocols       IPv4 Split Tunneling:       Tunnel networks specified below           IP Address Pools       Banner       IPv6 Split Tunneling:       Tunnel networks specified below           DNS/WINS       Split Tunnel Network List Type:       Standard Access List       Split-tunnel-ACL           Split Tunneling       DNS Requests Split Tunneling       DNS Requests:       Send DNS requests as per split tunnel policy           Domain List:       Domain List:       Save       Cancel                                                                                                    | Description:             |           |                                 |                                              |         |       |
| VPN Protocols       IPv4 Split Tunneling:       Tunnel networks specified below         IP Address Pools       IPv6 Split Tunneling:       Tunnel networks specified below         DNS/WINS       Split Tunnel Network List Type:       Standard Access List       Extended Access List         Split Tunneling       Standard Access List:       Split-tunnel-ACL       IPv6         DNS Request Split Tunneling       DNS Requests:       Send DNS requests as per split tunnel policy       IPv6 Domain List:         Set Up and Comparison       Set Up and Comparison       Set Up and Comparison       Set Up and Comparison         Split Tunneling       DNS Requests:       Send DNS requests as per split tunnel policy       IPv6 Domain List:         Set Up and Comparison       Set Up and Comparison       Set Up and Comparison       Set Up and Comparison         Split Tunneling       DNS Requests:       Send DNS requests as per split tunnel policy       Set Up and Comparison         Split Tunneling       Domain List:       Set Up and Comparison       Set Up and Comparison         Split Tunneling       Set Up and Comparison       Set Up and Comparison       Set Up and Comparison         Split Tunneling       Set Up and Comparison       Set Up and Comparison       Set Up and Comparison         Split Tunneling       Set Up and Comparison       Set Up and Comparison       Se                                                                                                    | General                  | AnyConnec | t Advanced                      |                                              |         |       |
| IP Address Pools       IPv6 Split Tunneling:       Tunnel networks specified below         DNS/WINS       Split Tunnel Network List Type:       Standard Access List       Extended Access List         Split Tunneling       Standard Access List:       Split-tunnel-ACL       IPv6         DNS Request Split Tunneling       DNS Requests:       Send DNS requests as per split tunnel policy       IPv6         Domain List:       IPv6       Save       Cancel                                                                                                    | VPN Protocols            |           | IPv4 Split Tunneling:           | Tunnel networks specified below              | ~       |       |
| DNS/WINS       Split Tunnel Network List Type:       Standard Access List       Extended Access List         Split Tunneling       Standard Access List:       Split-tunnel-ACL       Image: Comparison of the comparison of the comparison of the | IP Address Poo<br>Banner | ls        | IPv6 Split Tunneling:           | Tunnel networks specified below              | ~       |       |
| Split Tunneling       Standard Access List:       Split-tunnel-ACL       V I         DNS Request Split Tunneling       DNS Requests:       Send DNS requests as per split tunnel policy       V         Domain List:       Image: Domain List:       Image: Domain List:       Image: Domain List:       Image: Domain List:         Example       Save       Cancel                                                                                                    | DNS/WINS                 |           | Split Tunnel Network List Type: | • Standard Access List C Extended Acces      | ss List |       |
| DNS Request Split Tunneling DNS Requests: Domain List: Send DNS requests as per split tunnel policy Save Cancel                                                                                                    | Split Tunneling          |           | Standard Access List:           | Split-tunnel-ACL                             | ~       | 0     |
| DNS Requests: Send DNS requests as per split tunnel policy  Domain List:  Save Cancel                                                                                                    |                          |           | DNS Request Split Tunneling     |                                              |         |       |
| Domain List:                                                                                                    |                          |           | DNS Requests:                   | Send DNS requests as per split tunnel police | :у 👻    |       |
| Save Cancel                                                                                                    |                          |           | Domain List:                    |                                              |         |       |
| Save Cancel                                                                                                    |                          |           |                                 |                                              |         |       |
| Save Cancel                                                                                                    |                          |           |                                 |                                              |         |       |
| Save Cancel                                                                                                    |                          |           |                                 |                                              |         |       |
| Save Cancel                                                                                                    |                          |           |                                 |                                              |         |       |
| Save Cancel                                                                                                    |                          |           |                                 |                                              |         |       |
| Save Cancel                                                                                                    |                          |           |                                 |                                              |         |       |
| Save Cancel                                                                                                    |                          |           |                                 |                                              |         |       |
|                                                                                                    |                          |           |                                 | Save                                         | Ca      | incel |

2.目的地為Internet的流量必須通過VPN隧道。

在這種情況下,拆分隧道的最常見組策略配置是選擇Allow all traffic over tunnel,如下圖所示。

# **Edit Group Policy**

| Name:* Ar                  | nyconnect_GroupPolicy_TunnelAll |                                              |        |
|----------------------------|---------------------------------|----------------------------------------------|--------|
| Description:               |                                 |                                              |        |
| General AnyCo              | onnect Advanced                 |                                              |        |
| VPN Protocols              | IPv4 Split Tunneling:           | Allow all traffic over tunnel                | *      |
| IP Address Pools<br>Banner | IPv6 Split Tunneling:           | Allow all traffic over tunnel                | ~      |
| DNS/WINS                   | Split Tunnel Network List Type: | Standard Access List      Extended Access I  | .ist   |
| Split Tunneling            | Standard Access List:           | Split-tunnel-ACL                             | ¥ ()   |
|                            | DNS Request Split Tunneling     |                                              |        |
|                            | DNS Requests:                   | Send DNS requests as per split tunnel policy | *      |
|                            | Domain List:                    |                                              |        |
|                            |                                 |                                              |        |
|                            |                                 |                                              |        |
|                            |                                 |                                              |        |
|                            |                                 |                                              |        |
|                            |                                 |                                              |        |
|                            |                                 |                                              |        |
|                            |                                 |                                              |        |
|                            |                                 | Save                                         | Cancel |

#### 步驟1.檢驗NAT免除配置以實現內部網路連通性。

請記住,我們仍然必須配置NAT免除規則才能訪問內部網路。請檢視**第2步**,共同 AnyConnect客戶 端無法訪問內部資源 部分。

#### 步驟2.驗證動態轉換的迴轉連線配置。

為了使AnyConnect客戶端能夠通過VPN隧道訪問網際網路,我們需要確保髮夾NAT配置正確,以便 流量轉換為介面的IP地址。

- 導航到NAT配置: Devices > NAT。
- 確保為作為源和目標(迴轉傳輸)的正確介面(網際網路服務提供商(ISP)鏈路)配置了動態
   NAT規則。 還要檢查是否已在原始源和目標介面IP中選擇了用於AnyConnect VPN地址池的網路為「已轉換」源選擇了「選項」,如下圖所示。

| 裔 Filter by Device |                  |         |                     |                          |                      |                          |                      |                       |                            |                        |         |  |  |
|--------------------|------------------|---------|---------------------|--------------------------|----------------------|--------------------------|----------------------|-----------------------|----------------------------|------------------------|---------|--|--|
|                    |                  |         |                     |                          |                      | Original Packet          |                      |                       | ranslated Packet           |                        |         |  |  |
| #                  | Dire             | Туре    | Source<br>Interface | Destination<br>Interface | Original<br>Sources  | Original<br>Destinations | Original<br>Services | Translated<br>Sources | Translated<br>Destinations | Translated<br>Services | Options |  |  |
| NAT Rules Before   |                  |         |                     |                          |                      |                          |                      |                       |                            |                        |         |  |  |
| •                  | ▼ Auto NAT Rules |         |                     |                          |                      |                          |                      |                       |                            |                        |         |  |  |
| #                  | +                | Dynamic | autside_int         | 🛔 outside_int            | nt 💂 Anyconnect_Pool |                          |                      | 🍓 Interface           | 🍓 Dns:fal                  | / 🛙                    |         |  |  |

根據您的訪問控制策略配置,確保允許來自AnyConnect客戶端的流量訪問外部資源,如下圖所示。

| Ru | es Security Intelliger    | nce HTTP  | Responses | Logging     | Advanced   |                 |           |           |     |         |       |       |        |          |              |        |   |   |
|----|---------------------------|-----------|-----------|-------------|------------|-----------------|-----------|-----------|-----|---------|-------|-------|--------|----------|--------------|--------|---|---|
| 68 | Filter by Device          |           |           |             |            | s               | show Rule | Conflicts | 0   | Add Cat | egory | 🔾 Add | Rule S | earch Ru | iles         |        |   | х |
|    | Name                      | Source    | Dest      | Source Netv | works De   | st Networks     | VL        | Users     | Ар  | Sou     | Des   | URLs  | ISE    | Ac       | U 🗅 🕫 😓      |        | ٢ |   |
| -  | Mandatory - Policy1 (1-5) |           |           |             |            |                 |           |           |     |         |       |       |        |          |              |        |   |   |
| •  | ixternal (1-2)            |           |           |             |            |                 |           |           |     |         |       |       |        |          |              |        | Ø | 8 |
| •  | AnyconnectPolicy (3-5)    |           |           |             |            |                 |           |           |     |         |       |       |        |          |              |        | Ø | 8 |
| 3  | Anyconnect-to-internet    | 🚓 Outside | 🚓 Outside | anyconn     | ect_Pool A | lay             | Any       | Any       | Any | Any     | Any   | Any   | Any    | 1        | Allo 🗍 🗋 🔏 🖄 | 0 🗌 (  | ø | 1 |
| 4  | Internet-to-Anyconnect    | 🚠 Outside | 🚓 Outside | Any         | 6          | Anyconnect_Pool | Any       | Any       | Any | Any     | Any   | Any   | Any    | 1        | Allo 🗍 🗅 🔏 🖄 | 0 ]] [ | 0 |   |

# AnyConnect客戶端無法相互通訊

此問題有兩種可能情況:

- 1. AnyConnect客戶端 允許所有流量通過隧道 配置到位。
- 2. AnyConnect客戶端下面指定的隧道網路 配置到位。
- 1. AnyConnect客戶端 允許所有流量通過隧道 配置到位。

When **允許所有流量通過隧道** 配置為AnyConnect意味著所有流量(內部和外部流量)都應轉發到 AnyConnect頭端,當您擁有用於公共Internet訪問的NAT時,這將成為一個問題,因為來自發往其 他AnyConnect客戶端的AnyConnect客戶端的流量將轉換為介面IP地址,因此通訊失敗。

#### 步驟1.檢驗NAT免除配置。

為了解決此問題,必須配置手動NAT免除規則以允許在AnyConnect客戶端內進行雙向通訊。

- 導航到NAT配置: Devices > NAT。
- 確保為正確的源(AnyConnect VPN池)和目標配置NAT免除規則。(AnyConnect VPN池)網路。此外,請檢查是否安裝了正確的髮夾配置,如圖所示。

| K | lies                                                                                                    |                                                |  |                   |                     |                          |                      |                       |                        |                                                                                                    |            |          |
|---|----------------------------------------------------------------------------------------------------|------------------------------------------------|--|-------------------|---------------------|--------------------------|----------------------|-----------------------|------------------------|----------------------------------------------------------------------------------------------------|------------|----------|
| 尙 | Filter by De                                                                                                    | vice                                           |  |                   |                     |                          |                      |                       |                        |                                                                                                    | 0          | Add Rule |
|   |                                                                                                    |                                                |  |                   |                     | Original Packet          |                      |                       | ranslated Packet       |                                                                                                    |            |          |
| # | Dire                                                                                                    | Type Source Destination<br>Interface Interface |  |                   | Original<br>Sources | Original<br>Destinations | Original<br>Services | Translated<br>Sources | Translated<br>Services | Options                                                                                                    |            |          |
| • | NAT Rules                                                                                                    | s Before                                       |  |                   |                     |                          |                      |                       |                        |                                                                                                    |            |          |
| 1 | reference and the static outside_int 🖧 outside_int 🚓 outside_int 💏 outside_int 💏 outside_int 💏 outside_int 👘 outside_int 👘 outside_int outside_int outside_ |                                                |  | 📄 Anyconnect_Pool | Anyconnect_Pool     |                          | Anyconnect_Pool      | Anyconnect_Pool       |                        | Since the second second | <i>6</i> î |          |

### 步驟2. 驗證存取控制原則。

根據您的訪問控制策略配置,確保允許來自AnyConnect客戶端的流量,如下圖所示。

| Ru             | Security Intellig      | ence HTTP  | P Responses | Logging A     | Advanced        |             |          |           |     |         |        |       |        |               |           |     |   | _ |
|----------------|------------------------|------------|-------------|---------------|-----------------|-------------|----------|-----------|-----|---------|--------|-------|--------|---------------|-----------|-----|---|---|
| 尙              | Filter by Device       |            |             |               |                 | _ S         | how Rule | Conflicts | 0   | Add Cat | tegory | 🔾 Add | Rule S | earch Ru      | ules      |     | 3 | ł |
|                | Name Source Dest .     |            |             | Source Networ | rks Des         | at Networks | VL       | Users     | Ар  | Sou     | Des    | URLs  | ISE    | Ac            | U 🔊 🕫 🕫 🗉 | •   | 9 |   |
| -              | Mandatory - Policy1 (1 |            |             |               |                 |             |          |           |     |         |        |       |        |               |           |     |   |   |
| External (1-2) |                        |            |             |               |                 |             |          |           |     |         |        |       |        |               | 6         | 2 E | ł |   |
| ٠              | AnyconnectPolicy (3-6) | )          |             |               |                 |             |          |           |     |         |        |       |        |               | 6         | 2 E | i |   |
| 3              | Anyconnect-intra       | di Outside |             | t Pool 🗐      | Anyconnect Pool | Any         | Any      | Any       | Any | Any     | Any    | Any   | 1      | NOT IN R th D | 0         | 01  | ä |   |

2. Anyconnect客戶端 下面指定的隧道網路 配置到位。

使用 **下面指定的隧道網路** 為AnyConnect客戶端配置的僅特定流量通過VPN隧道轉發到。但是,我 們需要確保頭端具有正確的配置,以允許在AnyConnect客戶端內進行通訊。

步驟1.檢驗NAT免除配置。

請檢查**允許所有流量通過通道**部分中的**步驟1**。

#### 步驟2. 驗證分割隧道配置。

要使AnyConnect客戶端之間通訊,我們需要將VPN池地址新增到拆分隧道ACL中。

- •請按照的步驟1 AnyConnect客戶端無法訪問內部資源 部分。
- 確保AnyConnect VPN池網路列在Split tunneling Access List中,如圖所示。

#### Edit Standard Access List Object

? X

| Name           | Split-tur | nnel-ACL |                                      |      |        |
|----------------|-----------|----------|--------------------------------------|------|--------|
|                |           |          |                                      |      | O Add  |
| Sequence       | No        | Action   | Network                              |      |        |
| 1              |           | 🖋 Allow  | InternalNetwork3<br>InternalNetwork2 |      | 6      |
| 2              |           | 🖋 Allow  | Anyconnect_Pool                      | ←    | 0      |
| Allow Override | es 🗌      |          |                                      |      |        |
|                |           |          |                                      | Save | Cancel |

**附註**:如果有多個IP池用於AnyConnect客戶端,並且需要在不同的池之間進行通訊,請確保 在拆分隧道ACL中新增所有池,並為所需的IP池新增NAT免除規則。

#### 步驟3.驗證訪問控制策略。

確保允許來自AnyConnect客戶端的流量,如下圖所示。

| R                        | Rules Security Intelligence HTTP Respon |                       |           |          | Logging                       | Advanc   | ced             |           |           |     |        |        |       |        |          |          |                |   |   |   |
|--------------------------|-----------------------------------------|-----------------------|-----------|----------|-------------------------------|----------|-----------------|-----------|-----------|-----|--------|--------|-------|--------|----------|----------|----------------|---|---|---|
| â                        | B Filter                                | by Device             |           |          |                               |          |                 | Show Rule | Conflicts | 0   | Add Ca | tegory | 🔾 Add | I Rule | Search R | ules     |                |   |   | × |
|                          | Nar                                     | Name Source Dest      |           | Dest     | Source Networks Dest Networks |          | Dest Networks   | VL        | Users     | Ар  | Sou    | Des    | URLs  | ISE    | Ac       | •        | <u>,</u> a 🗞 . |   | ٢ |   |
| •                        | Mand                                    | latory - Policy1 (1-6 | 3)        |          |                               |          |                 |           |           |     |        |        |       |        |          |          |                |   |   |   |
| External (1-2)           |                                         |                       |           |          |                               |          |                 |           |           |     |        |        |       |        |          |          |                |   | ø | ð |
| ▼ AnyconnectPolicy (3-6) |                                         |                       |           |          |                               |          |                 |           |           |     |        |        |       |        |          |          |                | ø | 8 |   |
| 3                        | Any                                     | connect-intra         | 🚓 Outside | 🔒 Outsid | e 💻 Anyconn                   | ect_Pool | Anyconnect_Pool | Any       | Any       | Any | Any    | Any    | Any   | Any    | 1        | Allo 🗍 🗓 | 房面             | 0 | P | 0 |

AnyConnect客戶端無法建立電話呼叫

在某些情況下,AnyConnect客戶端需要通過VPN建立電話呼叫和視訊會議。

AnyConnect客戶端可以連線到AnyConnect頭端,而不會出現任何問題。它們可以訪問內部和外部 資源,但電話呼叫無法建立。

對於這種情況,我們需要考慮以下幾點:

• 語音的網路拓撲。

- •涉及的協定。即作業階段啟動通訊協定(SIP)、快速跨距樹狀目錄通訊協定(RSTP)等。
- VPN電話如何連線到Cisco Unified Communications Manager(CUCM)。

預設情況下,FTD和ASA在其全域性策略對映中預設啟用應用程式檢查。

在大多數情況下,VPN電話無法與CUCM建立可靠的通訊,因為AnyConnect頭端已啟用修改訊號和 語音流量的應用檢測。

有關可在其中應用應用應用檢測的語音和影片應用的詳細資訊,請參閱以下文檔:

章節:語音和視訊通訊協定的檢查

為了確認全域性策略對映是否丟棄或修改了應用程式流量,我們可以使用show service-policy 命令 ,如下所示。

firepower#show service-policy

Global policy: Service-policy: global\_policy Class-map: inspection\_default

Inspect: sip , packet 792114, lock fail 0, drop 10670, reset-drop 0, 5-min-pkt-rate 0 pkts/sec, v6-fail-close 0 sctp-drop-override 0

在此案例中,我們可以看到SIP檢測如何丟棄流量。

此外,SIP檢測還可以轉換負載內部的IP地址,而不是IP報頭中的IP地址,這會導致不同的問題,因 此建議當我們希望通過AnyConnect VPN使用語音服務時禁用該檢測。

若要停用它,我們需要完成以下步驟:

步驟1.進入特權執行模式。

有關如何訪問此模式的詳細資訊,請參閱以下文檔:

<u>章節:使用命令列介面(CLI)</u>

#### 步驟2.驗證全域性策略對映。

運行下一個命令並驗證SIP檢測是否已啟用。

#### firepower#show running-config policy-map

policy-map global\_policy

class inspection\_default

inspect dns preset\_dns\_map

inspect ftp

.

.

inspect h323 h225

inspect h323 ras

inspect rsh

inspect rtsp

inspect sqlnet

inspect skinny

inspect sunrpc

inspect xdmcp

#### inspect sip

inspect netbios

inspect tftp

inspect ip-options

inspect icmp

inspect icmp error

inspect esmtp

.

# 步驟3.禁用SIP檢測。

如果已啟用SIP檢測,請從點選提示符關閉以下運行命令:

> configure inspection sip disable
 步驟4. 再次驗證全域性策略對映。

確保從全域性策略對映禁用SIP檢測:

firepower#show running-config policy-map

policy-map global\_policy

class inspection\_default

inspect dns preset\_dns\_map

inspect ftp

inspect h323 h225

inspect h323 ras

inspect rsh

inspect rtsp

inspect sqlnet

inspect skinny

inspect sunrpc

inspect xdmcp

inspect netbios

inspect tftp

inspect ip-options

inspect icmp

inspect icmp error

inspect esmtp

# AnyConnect客戶端可以建立電話呼叫,但是呼叫沒有音訊

如上一節所述,AnyConnect客戶端的一個非常普遍的需求是在連線到VPN時建立電話呼叫。在某些 情況下,可以建立呼叫,但客戶端可能遇到缺乏音訊的情況。這適用於以下情形:

• AnyConnect客戶端與外部號碼之間的呼叫無音訊。

• AnyConnect客戶端和另一個AnyConnect客戶端之間的呼叫沒有音訊。

為了修復此問題,我們可以執行以下步驟:

#### 步驟1. 驗證分割隧道配置。

- 導航到用於連線的連線配置檔案: Devices > VPN > Remote Access > Connection Profile > Select the Profile。
- 導航到分配給該Profile: 的組策略編輯組策略>常規。
- 檢查分割隧道配置,如下圖所示。

# **Edit Group Policy**

| Name:*                                                                   | Anyconn   | ect_GroupPolicy                                                                                                    |                                                                                                    |           |
|--------------------------------------------------------------------------|-----------|----------------------------------------------------------------------------------------------------|----------------------------------------------------------------------------------------------------|-----------|
| Description:                                                             |           |                                                                                                    |                                                                                                    |           |
| General                                                                  | AnyConnec | t Advanced                                                                                                    |                                                                                                    |           |
| VPN Protocols<br>IP Address Poo<br>Banner<br>DNS/WINS<br>Split Tunneling | ols       | IPv4 Split Tunneling:<br>IPv6 Split Tunneling:<br>Split Tunnel Network List Type:<br>Standard Access List:<br>DNS Request Split Tunneling<br>DNS Requests:<br>Domain List: | Tunnel networks specified below  Tunnel networks specified below  Standard Access List Extended Access Split-tunnel-ACL  Send DNS requests as per split tunnel policy | V<br>List |
|                                                                          |           |                                                                                                    |                                                                                                    |           |
|                                                                          |           |                                                                                                    | Save                                                                                                    | Cancel    |

- 如果配置為 下**面指定的隧道網路**,驗證訪問清單配置: Objects > Object Management > Access List > Edit the Access List for Split tunneling。
- 確保在Split tunneling Access List中列出語音伺服器和AnyConnect IP池網路,如下圖所示。

#### ? X Edit Standard Access List Object Name Split-tunnel-ACL Entries (2) Add Network Sequence No Action Allow InternalNetwork3 🥒 🗎 1 InternalNetwork2 InternalNetwork1 VoiceServers 2 Allow 🥒 🗑 Anyconnect\_Pool Allow Overrides n Save Cancel

### 步驟2.檢驗NAT免除配置。

Rules

必須配置NAT免除規則以免除從AnyConnect VPN網路到語音伺服器網路的流量,並允許 AnyConnect客戶端內的雙向通訊。

- 導航到NAT配置: Devices > NAT。
- 確保為正確的源(語音伺服器)和目標(AnyConnect VPN池)網路配置了NAT免除規則
   ,並且已經有了允許AnyConnect客戶端與AnyConnect客戶端通訊的髮夾NAT規則。此外
  - ,請根據您的網路設計,檢查每個規則的入站和出站介面配置是否正確,如下圖所示。

| őb. | Filter by D | evice  |                        |                               |                         |                          |        |                         |                            |        | 0                                         | Add Rule |
|-----|-------------|--------|------------------------|-------------------------------|-------------------------|--------------------------|--------|-------------------------|----------------------------|--------|-------------------------------------------|----------|
|     |             |        |                        |                               | Origina                 | al Packet                |        | Translate               | d Packet                   | h      |                                           |          |
| #   | Dir         | т      | Source<br>Interface Ob | Destination<br>Interface Obje | Original<br>Sources     | Original<br>Destinations | 0<br>s | Translated<br>Sources   | Translated<br>Destinations | т<br>s | Options                                   |          |
| •   | NAT Rul     | es Bef | ore                    |                               |                         |                          |        |                         |                            |        |                                           |          |
| 1   | 4           | S      | e Inside_interfac      | outside_interface             | 🖶 InternalNetworksGroup | Anyconnect_Pool          |        | 膏 InternalNetworksGroup | Anyconnect_Pool            |        | 🝓 Dns:false<br>🍓 route-loo<br>🍓 no-proxy- | 6        |
| 2   | 4           | S      | Inside_interfac        | outside_interface             | JoiceServers            | Rhyconnect_Pool          |        | VoiceServers            | Anyconnect_Pool            |        | Ons:false<br>oute-loo<br>on proxy         | i 19     |
| 3   | 4           | S      | 👶 outside_interfa      | 🐣 outside_interface           | Rhyconnect_Pool         | Anyconnect_Pool          |        | Anyconnect_Pool         | Anyconnect_Pool            |        | Dns:false     route-loo     no-proxy-     | J        |

### 步驟3.驗證SIP檢查是否已禁用。

請查閱上一節 AnyConnect客戶端無法建立電話呼叫 瞭解如何禁用SIP檢測。

### 步驟4.驗證訪問控制策略。

根據您的訪問控制策略配置,確保允許來自AnyConnect客戶端的流量到達語音伺服器和相關的網路 ,如下圖所示。

| Ru          | es Security Intelligen                                       | nce HTTP  | Responses | Logging Advar   | ced             |           |           |     |         |        |       |      |                      |       |
|-------------|--------------------------------------------------------------|-----------|-----------|-----------------|-----------------|-----------|-----------|-----|---------|--------|-------|------|----------------------|-------|
| 63          | Filter by Device                                             |           |           |                 |                 | Show Rule | Conflicts | 0 0 | Add Cat | regory | 😳 Add | Rule | Search Rules         | X     |
|             | Name                                                         | Source    | Dest      | Source Networks | Dest Networks   | VL        | Users     | Ар  | Sou     | Des    | URLs  | ISE  | Ac 😈 🕒 🔏 📩 🔳 🤉       |       |
| -           | Mandatory - Policy1 (1-7                                     | 0         |           |                 |                 |           |           |     |         |        |       |      |                      |       |
|             |                                                              |           |           |                 |                 |           |           |     |         |        |       |      |                      |       |
| •           | External (1-2)                                               |           |           |                 |                 |           |           |     |         |        |       |      |                      | a 🖉 🕹 |
| +           | External (1-2)<br>AnyconnectPolicy (3-7)                     |           |           |                 |                 |           |           |     |         |        |       |      |                      | 🥔 🗓   |
| ►<br>▼<br>3 | External (1-2)<br>AnyconnectPolicy (3-7)<br>Anyconnect-intra | 🚠 Outside | 🚠 Outside | Anyconnect_Pool | Anyconnect_Pool | Any       | Any       | Any | Any     | Any    | Any   | Αηγ  | ✓ Allo 7 10 28 20 11 |       |

# 相關資訊

- •此影片提供本文所述不同問題的組態範例。
- •如需其他協助,請聯絡技術協助中心(TAC)。需要有效的支援合約: <u>思科全球支援聯絡人.</u>
- 您還可以訪問Cisco VPN社群 <u>此處</u>.